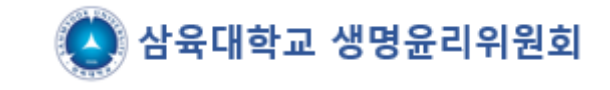

# Information on the e-IRB membership registration process

(www.e-irb.com)

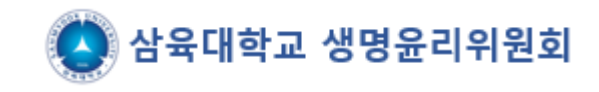

#### <u>http://www.e-irb.com</u> [College] Click on Sahmyook University $\rightarrow$ Click on login at the top right (Pop-up is required)

| NETWORK                                                                                  | 기관명을 입력하세요.                                                                                          | 검 색                                                                                     |                                                               |
|------------------------------------------------------------------------------------------|----------------------------------------------------------------------------------------------------|-----------------------------------------------------------------------------------------|---------------------------------------------------------------|
| 지역별보기                                                                                    | 지도로 보기                                                                                               |                                                                                         | 기관 검색하기                                                       |
| 강남차병원<br>강동경희대학교의대병원<br>강동경희대학교한방병원<br>강동성심병원<br>강북삼성병원<br>건국대학교병원<br>경희대학교병원<br>경희대학교병원 | 김안교/병원<br>노원을지대학교병원<br>부민병원<br>삼성서울병원<br><b>대학</b> 삼육대학교<br>대학해서울시립대학교<br>서울특별시서울의료원<br>순천향대학교부속서울병원 | 에이치플러스양지병원<br>연세사랑병원<br>원자력병원<br>이대목동병원<br>이대서울병원<br>인제대학교상계백병원<br>인제대학교서울백병원<br>자생한방병원 | 제일병원<br>중앙보훈병원<br>한림대학교강남성심병원<br>한양대학교병원<br>한일병원              |
| 강릉아산병원<br>국군수도병원<br>국민건강보험 일산병원<br>동국대학교일산병원<br>동국대학교일산한방병원                              | 명지병원<br>부천세종병원<br>분당제생병원<br>분당치병원<br>대학성균관대학교                                                        | 순천형대학교부속부천병원<br>의정부을지대학교병원<br>인제대학교일산백병원<br>인천세종병원<br>인하대학교병원                           | 일신차병원<br>한림대학교동탄성심병원<br>한림대학교성심병원<br>한림대학교춘천성심병원<br>한양대학교구리병원 |

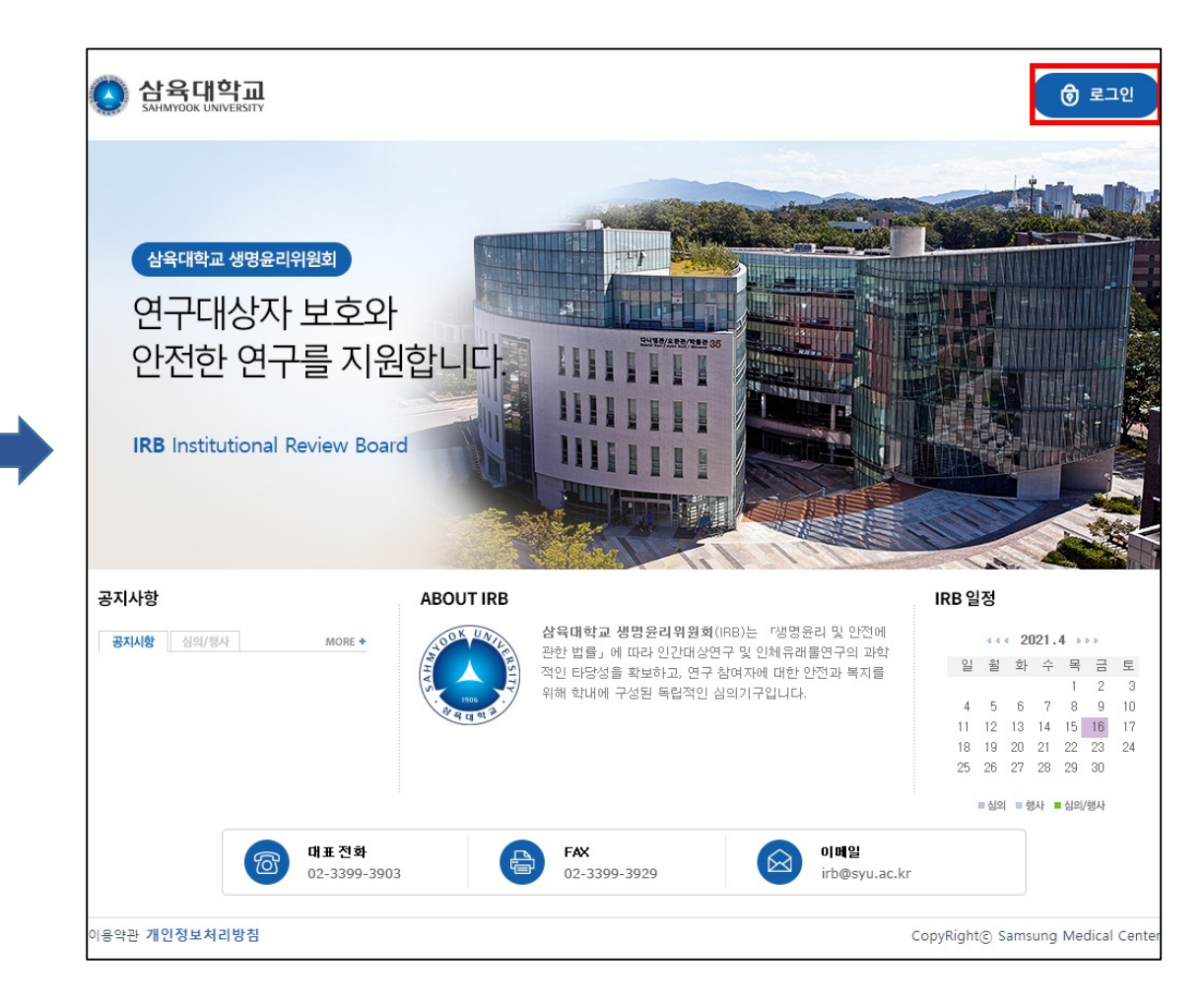

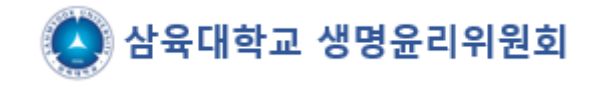

- 1. Click "Membership" on the login screen.
- 2. Identification (identification of mobile phone, credit card, etc.) → authentication of subscription (cell phone number, email cannot overlap) → Check the terms and conditions.

| 회원로그인 최원가 접을 만하셨다.              | 회원이필 후 보그만을 하여 주십시오.                                              |                             |                                                            |
|---------------------------------|-------------------------------------------------------------------|-----------------------------|------------------------------------------------------------|
|                                 | 이용자 아이디 로그인                                                       |                             |                                                            |
|                                 | 아이다                                                               |                             |                                                            |
|                                 | 배달번호<br>• 성리가입 • 마이디 찾기 - 비밀번호 찾기                                 |                             |                                                            |
|                                 | <ol> <li>ขายดชรมมอร่า ขนชภ</li> </ol>                             |                             |                                                            |
|                                 | - 구름몰라에서 관업을 지난다는 것으가 있습니다. 구제                                    | 을 듣니며 서 판언 친다를 해져           | 181412014                                                  |
| -1917101                        | - 구불물변에서 설립을 지난하는 경우가 있습니다. 구<br>사용하지 않을 시에는 구결 물반을 삭제하시기 바랍니     | 금 특징(에서 함입 차단을 해져<br>[1].   | 1814(2)[.]                                                 |
| 회원가입                            | - 구불물면에서 설립을 지난하는 경우가 있습니다. 구<br>사용하지 않을 시에는 구결 물대를 삭제하시기 바랍니     | 금 특성(에서 함입 차단을 해져<br>[1].   | 1814(거나)<br>111 HOME > Member > 회원 7                       |
| <b>회원가입</b><br>01 분만인증 > 02 가입인 | - 구불통하에서 실접을 차단하는 경우가 있습니다. 구<br>시원하지 않을 시에는 구결 활태를 삭제하시기 바랍니<br> | 5 가입완료 > 06 관               | 1814(거나<br>18 H0HE > Member > 회원7<br>년리자승인 > <b>07</b> 로그인 |
| 회원가입                            | - 구불물면에서 확합을 지난하는 경우가 있습니다. 구<br>시용하지 않을 시에는 구글 물반을 삭제하시기 바랍니     | 금 특성(6) 시 합입 차단을 해져<br>[1]. | 1814(거나<br>표 HONE > Member > 회운                            |

| 027                                                                                         |                                                                         |                                                   |
|---------------------------------------------------------------------------------------------|-------------------------------------------------------------------------|---------------------------------------------------|
| 입하시고자 하는 사용기                                                                                | 제 유형을 선택하세요.                                                            | 1.                                                |
| eIRB기관                                                                                      | 삼육대학교                                                                   |                                                   |
|                                                                                             | <ul> <li>◈ 사용자유형은 복수 선택이 가능합니다.</li> <li>의뢰자: □ 모니터</li> </ul>          | 2.                                                |
| 사용자유형                                                                                       | 연구자: 🗌 연구책임자 🔲 연구담당자 🔲 관리약사                                             | 자                                                 |
|                                                                                             | IRB: ☐ 심사위원 ☐ 전문위원 ☐ 관리자(IRB) ☐ 품질보증 담당자(QA)                            |                                                   |
| 용자 아이디를 영문과                                                                                 | 숫자를 혼용하여 6자 이상으로 입력하세요.                                                 | 3.                                                |
|                                                                                             |                                                                         |                                                   |
| 아이디                                                                                         | 아이디 중복체크                                                                | 4.                                                |
| 아이디<br>밀번호를 영문과 숫자<br>비밀번호                                                                  | 아이디 중복체크<br>그리고 특수문자를 혼용하여 8자 이상 또는 영문과 숫자를 혼용하여 10자 이상으로 입력하세요.        | 4.<br>de<br>W                                     |
| 아이디<br>밀번호를 영문과 숫자<br>비밀번호<br>비밀번호 확인                                                       | 아이디 중복체크<br>그리고 특수문자를 혼용하여 8자 이상 또는 영문과 숫자를 혼용하여 10자 이상으로 입력하세요.        | 4.<br>de<br>W                                     |
| 아이디<br>밀번호를 영문과 숫자<br>비밀번호<br>비밀번호 확인<br>음은 필수 입력 사항입                                       | 아이디 중복체크<br>그리고 특수문자를 혼용하여 8자 이상 또는 영문과 숫자를 혼용하여 10자 이상으로 입력하세요.        | 4.<br>de<br>W<br>stu                              |
| 아이디<br>밀번호를 영문과 숫자<br>비밀번호<br>비밀번호 확인<br>-음은 필수 입력 사항입<br>이름                                | 아이디 중복체크<br>그리고 특수문자를 혼용하여 8자 이상 또는 영문과 숫자를 혼용하여 10자 이상으로 입력하세요.<br>니다. | 4.<br>de<br>W<br>stu                              |
| 아이디<br>말번호를 영문과 숫자<br>비밀번호<br>비밀번호 확인<br>음은 필수 입력 사항입<br>이름<br>휴대전화번호                       | 아이디 중복체크<br>그리고 특수문자를 혼용하여 8자 이상 또는 영문과 숫자를 혼용하여 10자 이상으로 입력하세요.<br>니다. | 4.<br>de<br>W<br>stu<br>(%<br>ca                  |
| 아이디<br>밀번호를 영문과 숫자<br>비밀번호<br>비밀번호 확인<br>음은 필수 입력 사항입<br>이름<br>휴대전화번호<br>SMS 수신동의           | 아이디 중복체크<br>그리고 특수문자를 혼용하여 8자 이상 또는 영문과 숫자를 혼용하여 10자 이상으로 입력하세요.<br>니다. | 4.<br>de<br>W<br>stu<br>(X<br>ca                  |
| 아이디<br>말번호를 <b>영문과 숫자</b><br>비밀번호 확인<br>비밀번호 확인<br>음은 필수 입력 사항입<br>이름<br>휴대전화번호<br>SMS 수신동의 | 아이디 중복체크<br>그리고 특수문자를 혼용하여 8자 이상 또는 영문과 숫자를 혼용하여 10자 이상으로 입력하세요.<br>니다. | 4.<br>de<br>W<br>stu<br>(%<br>ca<br>Yo            |
| 아이디<br>밀번호를 <b>영문과 숫자</b><br>비밀번호 확인<br>음은 필수 입력 사항입<br>이름<br>휴대전화번호<br>SMS 수신동의<br>이메일     | 아이디 중복체크<br>그리고 특수문자를 혼용하여 8자 이상 또는 영문과 숫자를 혼용하여 10자 이상으로 입력하세요.<br>니다. | 4.<br>de<br>W<br>stu<br>(%<br>ca<br>Yo            |
| 아이디<br>밀번호를 <b>영문과 숫자</b><br>비밀번호 확인<br>이밀번호 확인<br>이름<br>휴대전화번호<br>SMS 수신동의<br>이메일          |                                                                         | 4.<br>de<br>W<br>stu<br>(X<br>ca<br>Yo<br>M<br>Ar |

※ 내선 번호가 있는 경우

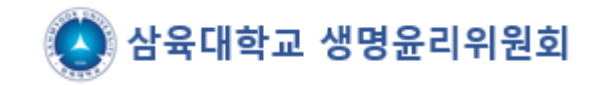

- 1. Fill out the required information (ID, password, etc.) 2. User type: Check as the research manager(연구책임 자)
- 3. Search for Sahmyook University(삼육대학교)

4. Department name(부서명): Name of the department you belong to. Wired phone number(유선전화번호): For graduate students, enter the phone number of the department.

(X If you don't belong to Sahmyook University, you can't register as a member. You can log in once the Bioethics Committee manager approves it. And if it's approved, you'll be notified by e-mail)

다음 취 :

유선전화번호

부서명

02 🗸

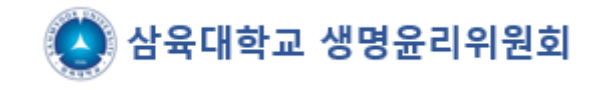

If you enter basic information and apply for subscription, you can see the screen below
 You can log in once the Bioethics Committee administrator approves it (email guidance)

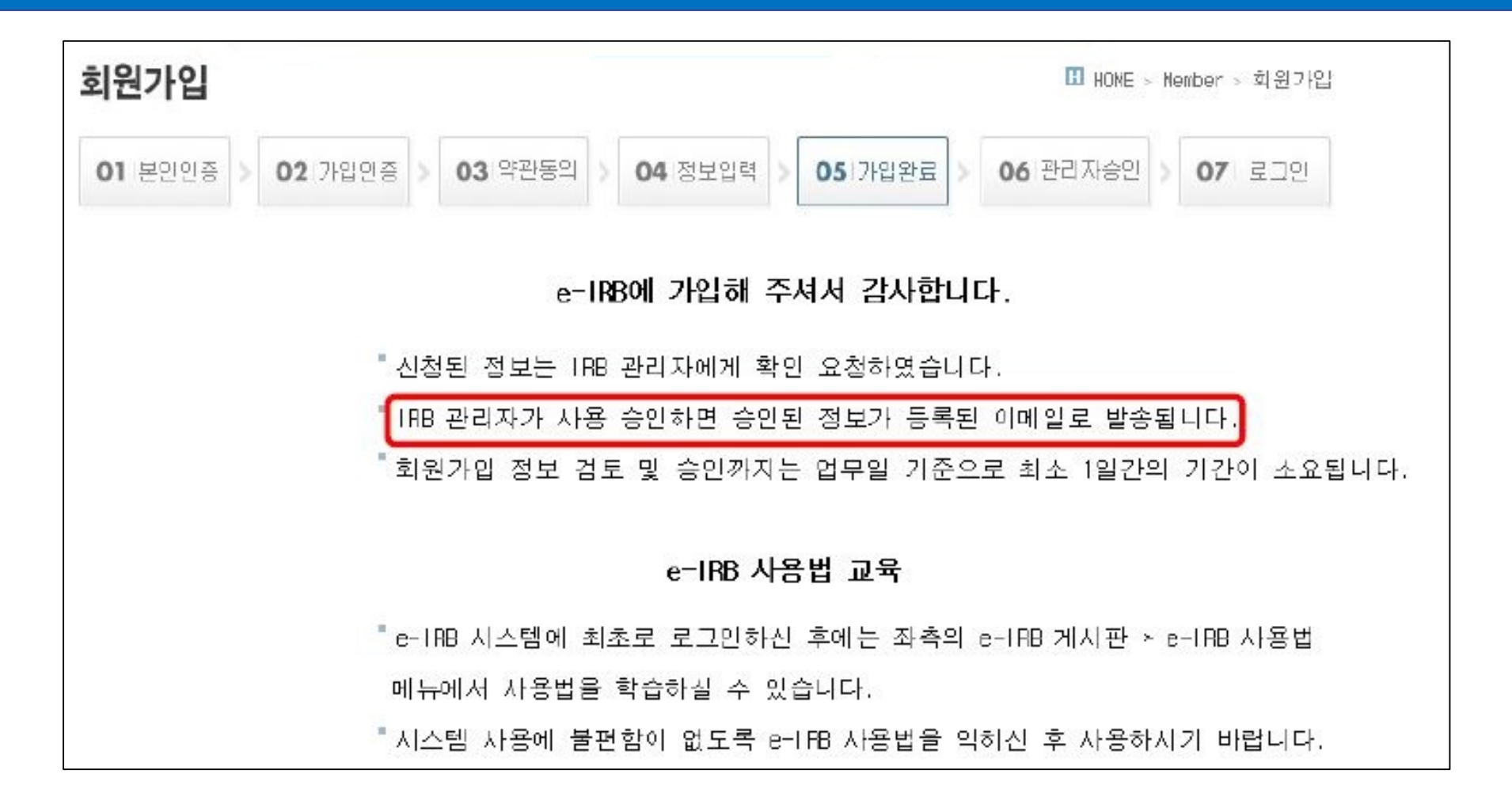

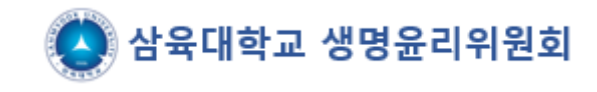

Login after administrator approval  $\rightarrow$  Need to upload a certificate of completion of research ethics (bioethics) training ( $\times$  If the certificate of completion is not entered, the function of application for deliberation is limited and submitted as a certificate of completion that has not expired)

| e-IF                       | 3 시스템 사용 제한                                                       |                                    |
|----------------------------|-------------------------------------------------------------------|------------------------------------|
| 아래의 겸<br>니다.               | 우에 e-IRB 시스템에서 과제의 신청/의뢰가 제한되며, 연구                                | 2에 참여한 과제에 대해서 조회만 가능함             |
| 1. 연구원<br>2. 연구원<br>3. 연구원 | 리 교육이력이 없는 경우<br>리 교육이력은 있으나 기준 인정시간이 부족한 경우<br>리 교육 유효기간이 경과한 경우 |                                    |
| e-188 온i<br>바랍니다.          | 바인 연구윤리 교육을 이수하시거나, 타기관 연구윤리 교육                                   | 을 이수하신 후 교육이력을 추가하시기               |
| 📑 연구윤                      | 리 교육이력 직접 입력                                                      |                                    |
| 타기관의 인<br>교육이력이            | 구윤리 교육을 이수하신 경우 연구윤리 교육이력을 직접 추<br>추가되면 교육답당자가 검증하여 승인할 경우에만 정상적으 | :가합니다.<br>로 eHIRB 시스템을 사용할 수 있습니다. |

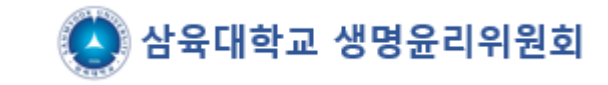

## join membership $\rightarrow$ Method of registering a certificate of completion of ethics education (if the certificate is not registered,

| () 삼육대                           | 아니까       산육대학교       연구책임자       MY INFO         NIVERSITY       인증번호 [       ] 상태정보 [출력 불가]       Logout | 1 |
|----------------------------------|----------------------------------------------------------------------------------------------------|---|
|                                  |                                                                                                    |   |
| ▶ e-IRB 게시판 <b>(0)</b><br>▶ 회원관리 | ⊙ 개인정보 수집/이용 동의                                                                                            |   |
| 지원기관관리<br>장기미사용 회원LIST           | 이력시 개인정보 수집/이용 동의 ④동의                                                                                      |   |
|                                  | 연구비 관리 기능 개인정보 수집/이용 동의 		 동의 		 • 미동의                                                                     |   |
|                                  | ♡ 이력서 등록 관리 ※ 이력서에는 임상시험 실시경험을 확인할 수 있는 경력 및 교육이력을 반드시 기재하시기 바랍니다.                                         |   |
|                                  | 이력서                                                                                                    |   |
|                                  | ⊙ 602/연구윤리 관련 교육 이력관리                                                                                      |   |
|                                  | 교육 이수증 개인정보 추가 수집·미용 동의서 버튼을 클릭하며 동의 미후 교육미력을 등록하시기 바랍니다.                                                  |   |
|                                  | No   연도   차수   교육명   이수일자   김증여부   이수증   삭제                                                                |   |
|                                  |                                                                                                    |   |

| . 확인서 작성                                | ⊙ 개인정보 수집/이용 동의                                                  |        |
|-----------------------------------------|------------------------------------------------------------------|--------|
| - 심사완료                                  |                                                                  |        |
| - 기본정보                                  | 비덕세 개인정모 수업/비용 동의 이용의                                            |        |
| - 심사조회                                  | 교육이수증개인정보 수집/이용 동의 💿 동의                                          |        |
| - 과제조회                                  | 연구비 관리 기능 개인정보 수집/이용 동의 💿 동의 💿 미동의                               |        |
| . 데이터괸리                                 |                                                                  | 이려나도로  |
| . · · · · · · · · · · · · · · · · · · · | 이력서 등록 관리 ※ 이력서에는 임상사험 실시경험을 확인할 수 있는 경력 및 교육이력을 반드시 기재하시기 바랍니다. | 이덕지 등록 |
| 관 통계관리                                  | 이력서                                                              |        |
| e−IRB 게시판 (0)                           |                                                                  |        |
| 관 회원관리                                  |                                                                  |        |
| - 지원기관관리                                |                                                                  |        |
| - 장기미사용 회원LIST                          | 교육명 0/수일 2021 V 년 08 V 월 30 (월) V 일                              |        |
|                                         | 이수증 찾아보기                                                         |        |
|                                         | No   면도   차수   교육명   미수일자   김증며부   미수증                           | 삭제     |
|                                         | 조회할 자료가 없습니다.                                                    |        |

1. Click on the resume/education registration button (top right of the main screen)  $\rightarrow$  Click on the consent form for additional collection and use of personal information on the training certificate  $\rightarrow$  Agree

2. Management of educational history related to research ethics  $\rightarrow$  Entry of training name, date of completion, and file upload  $\rightarrow$  Click the Add button to enter and upload both training

3. If the verification status is unverified → approved, the menu for deliberation application is activated

(X Verification can be processed within one day after confirmation by the person in charge)

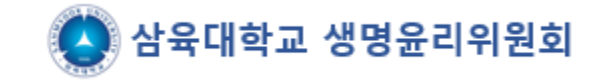

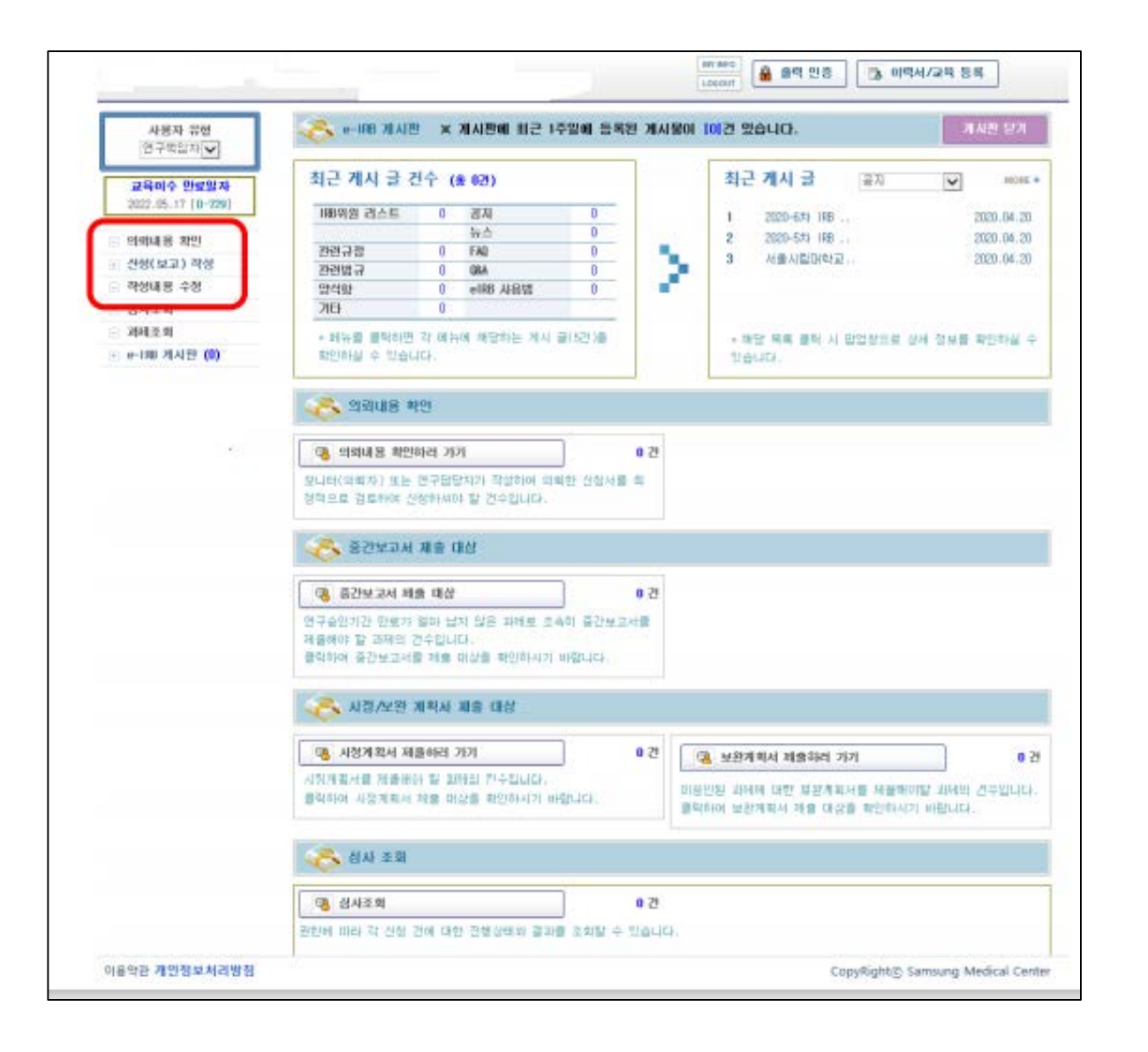

- Log in after approval of the educational history verification → activate the menu that can be applied for deliberation
- 2. You can apply for a new review in the menu of application (report) preparation(신청(보고)작성)
- 3. When receiving a new task, the attached file must be converted into a compressed file and attached as a single file

### Thank you for your efforts

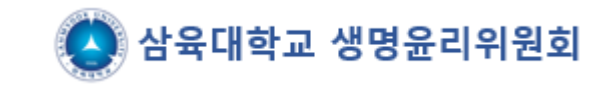

# Guidance on the application process for e-IRB new review

### (www.e-irb.com)

※ The deliberation exemption application task must be applied in the same manner as the new deliberation application procedure, and only the attached file is attached as a deliberation exemption application document

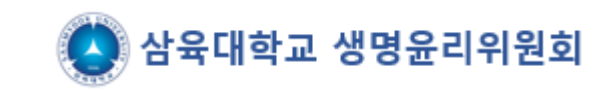

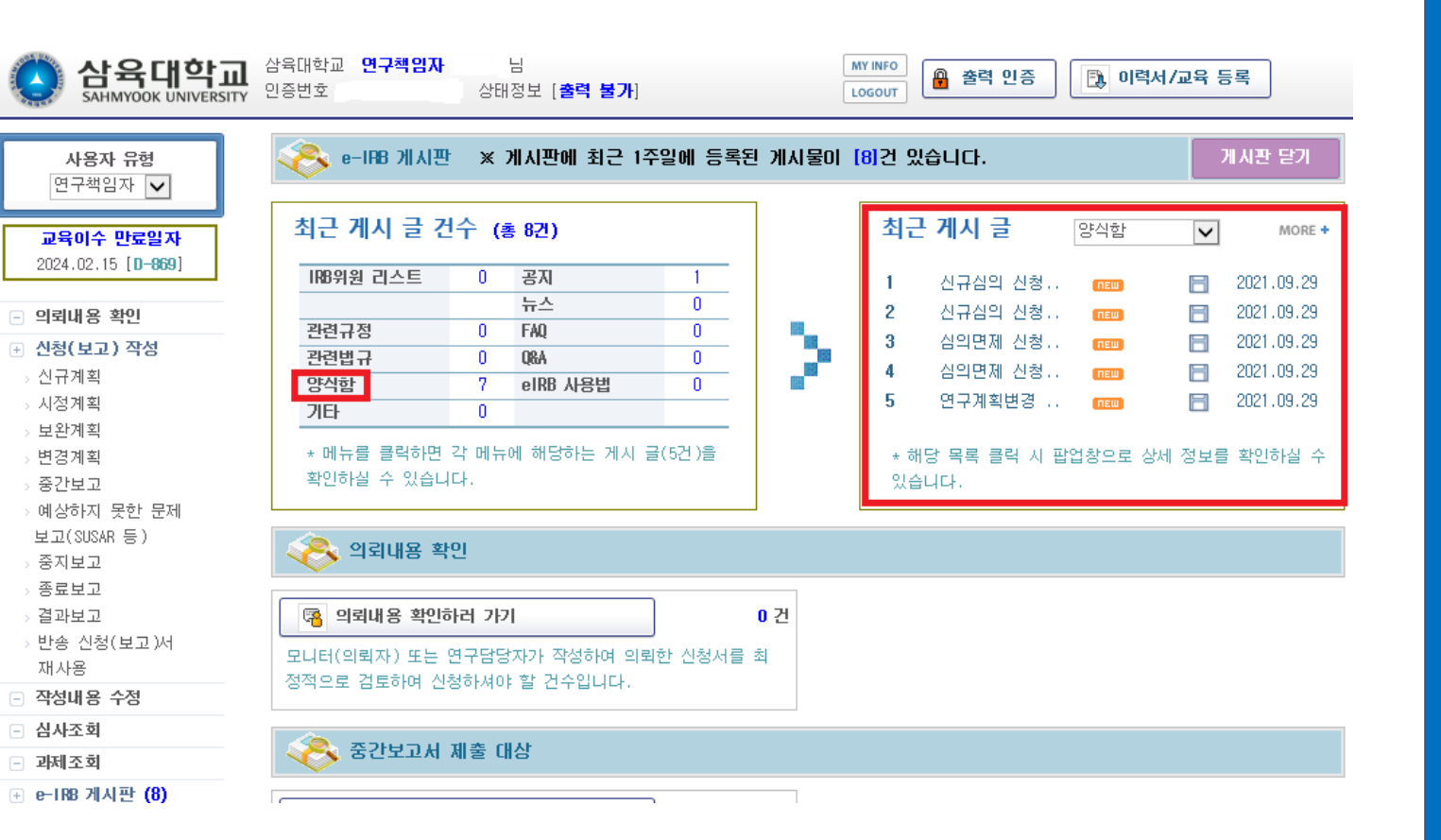

1. The number of recent posts at the top of the main screen – 양식함 Click 2. You do it on the list on the left. Click on the corresponding item (e.g., New **Review Application Document-In)** Research on liver) and do the required submission documents. Fill out all the documents submitted by the parties and store them separately. 3. The signatures of the research director and the supervisor are all included. You can apply only if you have it (scan and save it after signing it) Signature image can be attached)

(X All versions of the research plan, etc., start with 1.0, and 1.1, 1.2... if slightly revised according to the recommendations for revision in the future.Change the back digit of the decimal point/change the front digit to 2.0, etc) Application for Research Deliberation (upper part) - Application after filling out all necessary submission documents and relevant submission documents from the data in the form box 1. Fill out the application (report) for the left menu(신청(보고)작성) - click on the new plan(신규계획)

2. Enter the name of the research project in Korean and English

| 상육대학교         SAHMYOOK UNIVERSITY         사용자 유형                                                                                                    | 삼육대학교  <br>인증번호 [ | 면구책임자<br>]               | 님<br>상태정보 [ <b>출력</b> | 불가]         | MY INFO<br>LOGOUT    | 🔒 출력 인증 | 🗓 이력서/교육 등록 | 지장 신청 🕨     | It is saved up to the written state, and the<br>stored data can be worked on in the<br>modified content menu among the left<br>menus)     |
|----------------------------------------------------------------------------------------------------|-------------------|--------------------------|-----------------------|-------------|----------------------|---------|-------------|-------------|----------------------------------------------------------------------------------------------------|
| 연구책임자 ✓<br>교육이수 만료일자                                                                                                    | . 표미는 피.          | 시이려 차모이                  |                       |             | 연구심의 신청              | 형서      |             |             |                                                                                                    |
| 2024.02.15 [ <b>D-869</b> ]                                                                                                    | * 표시는 걸레          | 우리의 양속리                  |                       | -1 X        |                      |         |             |             |                                                                                                    |
| - 이리내용 화이                                                                                                    | 접수제 기세<br>IRB F   | i (TRBMLAT ZI<br>ile No. | 새아는 양독입니니             |             | 처 확인                 |         | 접수일         |             |                                                                                                    |
| <ul> <li>· · · · · · · · · · · · · · · · · · ·</li></ul>                                                                                                    |                   |                          |                       |             |                      |         |             |             |                                                                                                    |
| > <mark>신규계획</mark><br>> 시정계획                                                                                                    | e-1185 사용:<br>연구* | 권한 (마래의<br>핵임자+          | 내용은 e-IRB에서<br>+조회    | 소회, 신청비 가능한 | 원한을 부명합니다.)<br>삼육대학교 | ×       | 신청일         |             | When logging in, it's automatically entered                                                                                               |
| > 보완계획<br>、변경계회                                                                                                    | 명망                | 엄마지                      | +조회                   |             |                      | L X     | 의되일         |             |                                                                                                    |
| > 중간보고                                                                                                    | 27                | 001                      | *오외                   |             |                      | LX      | ᅴ피ㄹ         |             |                                                                                                    |
| > 예상하지 못한 문제<br>보고(SUSAR 등)<br>> 중지보고<br>> 종료보고<br>> 결과보고                                                                                                    | 연구                | 국문*                      |                       |             |                      |         |             | <b>~</b>    |                                                                                                    |
| > 반종 신청(보고)서<br>재사용<br>- 작성내용 수정                                                                                                    | 제명                | 영문                       |                       |             |                      |         |             | ^           |                                                                                                    |
| <ul> <li>심사조회</li> <li>과제조회</li> <li>&gt;&gt;&gt;&gt;&gt;&gt;&gt;&gt;&gt;&gt;&gt;&gt;&gt;&gt;&gt;&gt;&gt;&gt;&gt;&gt;&gt;&gt;&gt;&gt;&gt;&gt;&gt;&gt;&gt;&gt;&gt;&gt;</li></ul> |                   |                          |                       |             |                      |         |             | ~           | In the case of adding a co-researcher, etc.,<br>click to add it (co-researcher must also sign<br>up for membership in the e-irb system of |
| ··· e=188 개시원 (0)                                                                                                    | ⊙ 연구관련)           | 자 정보                     |                       |             |                      |         |             | ▶ 연구자 추가/삭제 | Samyuk University to bring it in)                                                                                                    |
|                                                                                                    | No                | 성명                       | 구분                    | 소속          | 휴대전화                 | 유선전화    | e-mail      | 교육만료일   이력서 |                                                                                                    |
|                                                                                                    | 1                 |                          | 연구책임자                 | 산육대한교       | 비공개                  | 비공개     | 비공개         | 2024.02.15  |                                                                                                    |

| 분류1・       □ 027대상 연구       □ 0체유래물(검체)         □ 기타       □ 1         □ 기타       □ 2         □ 2       □ 2       □ 2         □ 2       □ 2       □ 2         □ 2       □ 2       □ 2         □ 2       □ 0       □ 2         □ 2       □ 0       □ 2         □ 2       □ 0       □ 2         □ 2       □ 0       □ 2         □ 1       □ 0       □ 2         □ 1       □ 0       □ 2         □ 1       □ 0       □ 2         □ 1       □ 0       □ 2         □ 1       □ 0       □ 2         □ 1       □ 0       □ 2         □ 1       □ 0       □ 2         □ 1       □ 0       □ 2         □ 1       □ 0       □ 2         □ 1       □ 0       □ 2         □ 1       □ 0       □ 0         □ 1       □ 0       □ 0         □ 1       □ 0       □ 0         □ 1       □ 0       □ 0         □ 1       □ 0       □ 0         □ 1       □ 0       □ 0         □ 1       □ 0       □ 0 | 체) 연구<br>[<br>Dical stud                  | □ 배아 연구       □ 체세포복제배아 연구       □ 배아줄기세포주 연구         □ 자료분석 연구       □ 중재연구       □ 행동실험 연구         □ 기타       □       □         ○ 전향적 & 후향적 병행연구       □       □ |           |
|----------------------------------------------------------------------------------------------------|-------------------------------------------|----------------------------------------------------------------------------------------------------|-----------|
| 연구분류       □ 설문조사       □ 관찰연구       □ 입상시험         분류3*       ○ 전향적 연구       ○ 후향적 연구       ● 후향적 연구         분류4       □ 인간을 대상으로 하지 않는 연구 Non-clini         기관····       ○ 단일기관       ○ 국내 Cl·····         기관····       ○ 전 ( ) 명       ○ 국내 Cl·····         기관····       ○ 전 ( ) 명       ○ 국내 Cl·····         기관····       ○ 전 ( ) 명       ○ 국내 Cl·····         기관·····       ○ 전 ( ) 명       ○ 국내 Cl······         미 현자       ○ 필요       ○ 불필요(사유서 첨부)         미 현자       ○ 일반 동의서       ○ 정보환성         편 전 ( ) 인체유래물 연구 동의서       ○ 전 2 0 0         연구예       ○ 기간 입력       ○ IRB 승인일부터       ○ 20         지원(익뢰)·····       •······       ○ 이 요       ○ 이 요                                                                                                    | [<br>[<br>]<br>]<br>]<br>]<br>]<br>]<br>] | □ 자료분석 연구     □ 중재연구     □ 행동실험 연구       □ 기타     □       ○ 전향적 & 후향적 병행연구                                                                                         |           |
| 분류3*       ○전향적 연구       ○후향적 연구         분류4       ○인간을 대상으로 하지 않는 연구 Non-clini         기관→분*       ○단일기관       ○국내 다기관 (참여         목표피험자       증례수*       전체 (       )명       국내(본교 포         미험자       동의*       ○ 필요       ○ 불필요(사유서 첨부)       ○         미험자       일반서식       일반 동의서       ○정보활용         지험자       일반 동의서       ○정보활용         연구예       ····································                                                                                                    | inical stud                               | ○전향적 & 후향적 병행연구                                                                                                    |           |
| 분류4       ○인간을 대상으로 하지 않는 연구 Non-clini         기관구분・       ○단일기관       ○국내 다기관 (참여         목표피험자 증례수*       전체 ( )명       국내(본교 포         폐험자 동의・       ○ 필요       ○불필요(사유서 첨부)         폐험자 동의・       ○ 필요       ○불필요(사유서 첨부)         폐험자 동의・       ○ 일반 동의서       □정보활용         통의서       법정서식       ○인체유래물 연구 동의서       □전구 이         연구예장기간・       ○기간 입력       ○IRB 승인일부터       20         지원(의뢰)기관 유무・       ○있음       ○없음       □         외권비 유무・       ○의용       이의용       ○의용                                                                                                    | inical stud                               |                                                                                                    |           |
| 기관구분+       ○단일기관       ○국내 다기관 (참여         목표폐형자 증례수+       전체 (       )명       국내(본교 포함         폐험자 동의+       ○ 필요       ○ 불필요(사유서 첨부)       ○ 정보활용         폐험자 동의+       ○일반 동의서       ○정보활용         회험자 동의+       ○일반 동의서       ○정보활용         회험자 동의+       ○인체유래물 연구 동의서       ○ · · · · · · · · · · · · · · · · · · ·                                                                                                    |                                           | dy (in vitro, in vivo preetinical study)                                                                                                    |           |
| 목표피험자 중례수*       전체 ()명       국내 (본교 포감         미험자 동의*       ○ 필요       · 볼필요(사유서 첨부)       ·         미험자 동의*       · 일반 동의서       · · · · · · · · · · · · · · · · · · ·                                                                                                    | 참며 기관                                     | 수 : 0) 이다국가 다기관 (참여 국가 수 : 0)                                                                                                    |           |
| 미험자       일반서식       일반 동의서       교 정보 동의서       교 정보 환용         지원       일반서식       일반 동의서       교 정보 동의서       교 정보 환용         법정서식       인체유래물 연구 동의서       교 전 7 000       2000         연구에        기간 입력       이 IRB 승인일부터       2000         지원(의뢰) / 간 유무*       이 있음       이 없음       이 여 유                                                                                                    | 포함) (                                     | )명 본교()명                                                                                                    |           |
| 비행자       일반서식       일반 동의서       □ 정보환용         동의서       인체유래물 연구 동의서       □ 전 · · · · · ·         연구예장가간*       이가간 입력       이 IRB 승인일부터       20         지원(의뢰)가관 유무*       이의은       이의은       이의         연구비       유무*       이의       이의       이의                                                                                                    |                                           |                                                                                                    |           |
| 동의시       법정서식       인체유래물 연구 동의서       ⊡ 근 · · · · ·         연구예 ▷ · · · · ·       ● 기간 입력       ○ IRB 승인일부터       20         지원(의뢰) · · · · · · ·       ○ 있음       ○ 없음       · · · · · ·         지원(의뢰) · · · · · · · · · · · · · · · · · · ·                                                                                                    | 활용 동의사                                    | 4                                                                                                    |           |
| 연구예정기간*       ● 기간 입력       ○ IRB 승인일부터       20         지원(의뢰)기관 유무*       ○ 있음       ○ 없음       ○         지원(의뢰)기관*       •조회       ·       ·         연구비 유무*       ○ 의음       ○ 의음       ○ 의음                                                                                                    | 이용 동의,                                    | 서(잔여배아/난자/정자) □인체유래물등의 기증 동의서                                                                                                    |           |
| 지원(의뢰)기관 유무*     〇있음     〇없음       지원(의뢰)기관*     •조회       연구비 유무*     이익음     이억음                                                                                                    | 2021 🗡 ¦                                  | 년 09 ✔ 월 29 (수) ✔ 일 ~ 2021 ✔ 년 09 ✔ 월 29 (수) ✔ 9                                                                                                    | 3         |
| 지원(의뢰)기관★ ★조회<br>연구비 유무★ ○아유 ○어유                                                                                                    |                                           |                                                                                                    |           |
| 연구배 유무+ 이 이용 이 어용                                                                                                    |                                           | 대표 직위/성명                                                                                                    | $\square$ |
|                                                                                                    |                                           | 현물 유무+ 이있음 이없음                                                                                                    |           |
| 현금 원                                                                                                    |                                           | 총 원 (연구간접비 포함                                                                                                    | 1)        |
| 지원기관 지원사항 □ 연구비 전액 □ 연구비 일부 □ 기E                                                                                                    |                                           |                                                                                                    |           |

Selected according to the number of institutions scheduled to participate in the study. In the case of "domestic multiorganization", the number of participating organizations is stated,/ in the case of "multi-national multi-organization", the number of participating countries is stated

'If "Necessary" is selected for the "subject consent" item, check with the "general formgeneral consent" of the "subject consent item" (even if the survey is conducted online, it is necessary for the subject's consent, check with the general consent).

The scheduled research period must be prepared including the research completion period, and must be prepared in the same manner as the research period in the research plan.

(Recommendation: IRB approval date~ Research termination period)

If there is a support (request) institution, select "Yes" and inquire and enter it. If you have research funding, enter the amount

If you have research equipment, etc., you will only choose "Yes"

### Application for Research Review (bottom): The parts marked with \* must be checked

|                                   |                                                                                                    | _ | Check who will pay the IRB review fee.                                                   |
|-----------------------------------|----------------------------------------------------------------------------------------------------|---|------------------------------------------------------------------------------------------|
| 심사비 제공자*                          | ○의뢰(지원)기관 ○연구책임자 ○심사비면제                                                                                              |   | Since this committee has no examination fee,                                             |
|                                   | ※ 첨부파일은 찾아보기 후 오른쪽 <b>저장</b> 버튼을 클릭하여야만 합니다.(파일 용량이 큰 경우에는 약간의 시간 소요)<br>※ 첨부파일이 정상적으로 업로드되면 경로가 파일명으로 변경됩니다.        |   | fee(심사비면제)                                                                               |
| 첨부파일*<br>찾아보기 후 저장 클릭             | [첨부용량제한 : 5MB] 첫마보기 > 저장                                                                                             |   | participates in a task in which both the                                                 |
| [IRB 제출서류]                        | [첨부용량제한 : 5MB] 추마보기 ► 저장                                                                                             |   | research manager and the research resource                                               |
|                                   | [첨부용량제한 : 5MB] 첫마보기 ▶ 저장                                                                                             |   | belong to Tae University and applies for an<br>agenda to the IRB of this university the  |
| ⊙ 제출 서류 목록                        | ▶ 제출서류 목록 추가/삭제                                                                                                    |   | examination fee will be incurred.)                                                       |
| No                                | 제출서류   Version   작성일자                                                                                                |   | If there are more than three files to be                                                 |
|                                   | 조회할 자료가 없습니다.                                                                                                    |   | attached, it must be compressed and                                                      |
| 면구자요청사항                           | ^                                                                                                    |   | attached.<br>(Upload capacity (depends on time)<br>8:00~17:00 : 5MB/ 17:00~08:00 : 20MB) |
|                                   | $\sim$                                                                                                    |   | Write a list of submitted documents and                                                  |
| IJD                               | ^                                                                                                    |   | matters related to Version, etc.<br>(We've introduced it in detail on the next<br>page)  |
|                                   | ~                                                                                                    |   |                                                                                          |
| 위와 같이 연구과제 신청시<br>시기에 중간보고를 하고, 인 | 를 제출합니다. 연구책임자 은 본 연구과제 신청 내용의 승인 결과에 따라 성실히 연구를 수행하겠으며, 위원회에서 지정한<br>구종료 후에는 종료보고를 제출하겠습니다. 또한 연구책임자로서의 의무를 다하겠습니다. |   | Fill in if there is anything to report or request to the Committee                       |
| 연구책임자                             | 연구산학처 삼육대학교 <b>신청일</b>                                                                                               |   |                                                                                          |
|                                   |                                                                                                    |   |                                                                                          |
| 삼육대학교권                            | ōŀ                                                                                                    |   | Make sure to click Save before applying.<br>Click Save and click the Apply button(저장-    |
|                                   | 저장 신청 🕨                                                                                                    |   | 신청)                                                                                      |

Г

#### Detailed information on adding/deleting submission documents list

| 첨부파일+<br>찾아보기 후 <mark>저장 클릭</mark><br>[IRB 제출서류] | ※ 첨부파일은 찾아보기 후 오른쪽 <b>저장</b> 버튼을 클릭하여야만 합니다.(파일 용량이 큰 경우에는 약간의 시간 소요)<br>※ 첨부파일이 정상적으로 업로드되면 경로가 파일명으로 변경됩니다. |  |          |          |  |  |
|--------------------------------------------------|----------------------------------------------------------------------------------------------------|--|----------|----------|--|--|
|                                                  | [첨부용량제한 : 5MB]                                                                                                |  | 찾아보기     | ▶ 제 장    |  |  |
|                                                  | [첨부용량제한 : 5MB]                                                                                                |  | 찾아보기     | ▶ 제 장    |  |  |
|                                                  | [첨부용량제한 : <mark>5</mark> MB]                                                                                  |  | 찾아보기     | ▶ 제 장    |  |  |
| ☞ 제출 서류 목록                                       |                                                                                                    |  | ▶ 제출서류 특 | 목록 추가/삭제 |  |  |

| <i>ဓ</i> [ e | -IRB :: 7    | 예출서류 목록 ] - Internet Explorer        |                  | - 🗆                         | ×            |
|--------------|--------------|--------------------------------------|------------------|-----------------------------|--------------|
| 遵 http       | os://ww      | w.e-irb.com:3443/unicfc/ucfcA4p1.jsp |                  |                             | -            |
| 3            | 제출           | 서류 목록                                |                  | 닫                           | 기            |
| 목            | 록에서          | 찾기 직접 입력                             |                  | 선택목록 추                      | 가            |
| No           | 선택           | 제출 서류                                | Version<br>(1.1) | <b>작성일자</b><br>(2012.05.08) |              |
| 1            | $\checkmark$ | 생명윤리준수 서약서                           | 1.0              | 2021                        |              |
| 2            | ~            | 이해상충공개 서약서                           | 1.0              | 2021                        |              |
| 3            | ~            | 이력서                                  | 1.0              | 2021                        |              |
| 4            | ~            | 연구계획서(인간대상연구)                        | 1.0              | 2021                        |              |
| 5            |              | 연구계획서(인체유래물연구)                       |                  |                             |              |
| 6            | ~            | 연구대상자 설명문 및 동의서(인간대상연구               | 1.0              | 2021                        | $\checkmark$ |
| 7            |              | 여그띠사지 서며드 미 도이시/이레이레무여               |                  |                             |              |
| 🕑 제(         | 출 서류         | 목록                                   |                  |                             |              |
| No           | 식            | 제   제출서류                             | Version          | 작성일자                        |              |
|              |              | 지원한 지근지 어스니다.                        |                  |                             |              |

1. If you click Add/Delete Submitted Documents List, you can see below. The screen is on

2. You can automatically see the screen of the "Find in List(목록에서 찾기)" menu. Out of the set list, the file you wrote... Check all the lists of documents. 3. Write down both the version and the date. (All versions start with 1.0, and 1.1, 1.2 if slightly revised according to future recommendations for revision...)Change the back digit of the decimal point/change the front digit to 2.0, etc.) 4. If there is no document name to be submitted on the list, You can write it by hand by clicking the "direct input" button(직접입력)

> Thank you for your efforts